# A Quick Start Guide to submitting answers/nivedan via department Logins and Transfer Intimation to Branch

This manual explains the steps required to be followed by Mantralaya Department representatives to access QIS/MoIS etc. developed by MKCL for Maharashtra Legislature Secretariat for submitting replies to various types of Questions, Motions and other devices. Department Manual

# **Table of Contents**

| Must Dos before accessing MLS system                                  | 2  |
|-----------------------------------------------------------------------|----|
| Department transferring the question to the related desk officer      | 2  |
| Desk entering the answer to the question or transferring the question | on |
| to another department                                                 | 10 |
| Desk transferring to other desk of the same department                | 18 |

#### STEPS (DEPARTMENT SUBMITTING ANSWERS)

#### Must Dos before accessing MLS system

- 1. Install the latest and stable Mozilla Firefox browser(Don't download beta versions)
- 2. Check your internet connection by going to <u>www.google.com</u> and searching something on it.
- 3. There should be no proxies used to connect to internet.
- 4. Don't copy paste content from Word.
- 5. Use UNICODE.

# Department transferring the question to the related desk officer

1. Go to the URL: <u>http://mls.org.in/</u> and then click on <u>ऑनलाइन</u>

तारांकित प्रश्न / अर्धातास चर्चा / ठराव / लक्षवेधी सूचना .

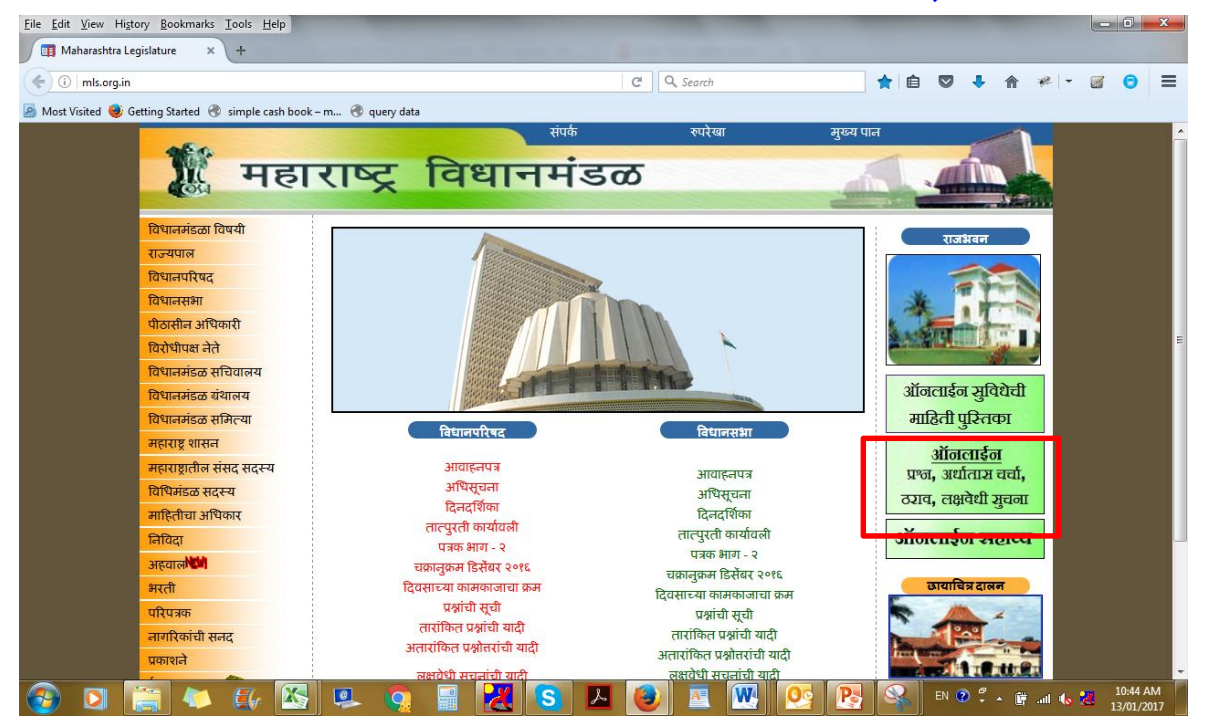

Enter login details assigned to the particular department

| रादार नेम | home department | <br>- |
|-----------|-----------------|-------|
| पासवर्ड   | ••••••          |       |
|           | लॉगिन           |       |
|           |                 |       |

2. The following screen will appear. (Please change your Existing password)

| विधानमंडळ सचिवालय                                             | Support लागआउट<br>सेवा-१-Service-1<br>२१/०१/२०१७ ०५:०६ अपराह्न                                            |
|---------------------------------------------------------------|----------------------------------------------------------------------------------------------------|
| र्फफ्तो प्रोफाइल व्यावस्थापन                                  | Change Password                                                                                           |
|                                                               |                                                                                                    |
| गपशील                                                         |                                                                                                    |
| ापशील<br>Change Password                                      | Rectangular Snip                                                                                          |
| াपशील<br>Change Password<br>Existing Password                 | Rectangular Snip                                                                                          |
| गपशील<br>Change Password<br>Existing Password<br>New Password | Rectangular Snip     (Note: It should be minimum 8 characters, alphanumeric & with one special character) |

3. After Change the password following screen will appear.

| Luit view mistory bookmarks      | <u>I</u> ools <u>H</u> elp                       | _                                                                                                    | No. of Concession, Name                                                                                                    | and the support that it                                  | _                                                                 | _                                                      |             |   |      |          |
|----------------------------------|--------------------------------------------------|----------------------------------------------------------------------------------------------------|----------------------------------------------------------------------------------------------------|----------------------------------------------------------|-------------------------------------------------------------------|--------------------------------------------------------|-------------|---|------|----------|
| 🔋 ELS - Home 🛛 🛪                 | n Issues - ML                                    | .S Support - ML 🗙 🏠 Su                                                                                                    | pport #63521: Print Link × +                                                                                                 |                                                          |                                                                   |                                                        |             |   |      |          |
| ) 172.1.0.45/els/home.h          | tm#                                              |                                                                                                    |                                                                                                    | C Q Search                                               |                                                                   | ☆ 自 ♥ ♣                                                | <b>A</b> 9  | G | ** - | <b>3</b> |
| Most Visited 🥮 Getting Started 🖪 | simple cash bool                                 | k – m                                                                                                    |                                                                                                    |                                                          |                                                                   |                                                        |             |   |      |          |
|                                  |                                                  | वेधानमंडळ सचिवालय                                                                                                    |                                                                                                    |                                                          | ्रा. गृह विः<br>श्री. गृह विः<br>१४                               | upport लॉगउ<br>माग मंत्रालय<br>८/०६/२०१६ ११:०० पूर्वाह | भाउट 😃<br>ज |   |      |          |
|                                  | वर्कफलो 🔻 प्रो                                   | फाइल व्यावस्थापन 💎                                                                                                    |                                                                                                    |                                                          |                                                                   | माझी कार्य सूची                                        |             |   |      |          |
|                                  | सूचि तपशी                                        | ाल                                                                                                    |                                                                                                    |                                                          |                                                                   |                                                        |             |   |      |          |
|                                  | <u>सभा प्रकार</u> विष<br>स्थिती प्रलंबित         | धानसभा •   <u>वर्ष</u> २०१६<br>•                                                                                               | <ul> <li><u>अधिवेशन प्रकार</u> अर्थसंग</li> </ul>                                                                            | <b>कल्प ▼  </b> <u>आयुध प्रक</u>                         | <u>तारांकित प्रश्न</u> ▼   <u>Moo</u>                             | luleकृपया निवड ▼                                       | I           |   |      |          |
|                                  | वर्कफलोकृष                                       | नया निवडा                                                                                                    | - I                                                                                                    |                                                          |                                                                   |                                                        |             |   |      |          |
|                                  | Gonorato Intin                                   | nation Lottor                                                                                                    |                                                                                                    |                                                          |                                                                   |                                                        |             |   |      |          |
|                                  | Generate Intil                                   | -                                                                                                    | •                                                                                                    |                                                          |                                                                   |                                                        |             |   |      |          |
|                                  | <u>तपशील शो</u>                                  | <u>ध</u>                                                                                                    |                                                                                                    |                                                          |                                                                   |                                                        |             |   |      |          |
|                                  | आयुध क्रमांक                                     | सदस्य                                                                                                    | विषय                                                                                                    | स्थिती                                                   | कार्य निर्मिती वेळ                                                | कार्य समाप्ती वेळ                                      |             |   |      |          |
|                                  | 80639                                            | श्री, प्रशांत रामशेठ ठाकर                                                                                                    | पनवेल तालक्यातील विहिघर येथील लक्ष                                                                                           | तारांकित स्वीकत                                          | 30/05/2016 10:56:07                                               | -                                                      |             |   |      |          |
|                                  |                                                  | all and a subscription of the                                                                                                  | उरण तालक्यातील जी. रायगड येथे एल                                                                                             | तारांकित स्वीकत                                          | 30/05/2016 10:22:55                                               | -                                                      |             |   |      |          |
|                                  | 80843                                            | পা. লগাচুৰ গতালল লাচুৰ                                                                                                    |                                                                                                    | A                                                        |                                                                   |                                                        |             |   |      |          |
|                                  | 80843<br>80848                                   | त्रा. सनाहर गजानन साइर<br>श्री. सुभाष गण् भोईर                                                                                 | कल्याण (पुर्व) येथील (ता. कल्याण, जि                                                                                         | तारांकित स्वीकृत                                         | 30/05/2016 10:13:01                                               | -                                                      |             |   |      |          |
|                                  | ३९८५२<br>४० <b>२८४</b>                           | त्रा. मनाहर गजानन माइर<br>श्री. सुभाष गणू भोईर<br>जॅड. आशिष शेलार                                                              | कल्याण (पूर्व) येथील (ता. कल्याण, जि<br>संगमनेर येथील कोर्पोरेशन बँकेच्या व्यवन                                              | तारांकित स्वीकृत<br>तारांकित स्वीकृत                     | 30/05/2016 10:13:01<br>30/05/2016 10:10:24                        | -                                                      |             |   |      |          |
|                                  | <b>34990</b><br>34545<br>80 <b>54</b> 5<br>80643 | त्रा. मनाहर गंजानन माइर<br>औ. सुभाष गणू भोईर<br>ॲड. आशिष शेलार<br>औ. गुलाबराव रघुनाथ पाटील                                     | कल्याण (पूर्व) येथील (ता. कल्याण, जि<br>संगमनेर येथील कोर्पोरेशन बँकेच्या व्यव<br>मुंबईतील ग्रॅंण्ट रोड येथील ऑपेरा हाऊसम    | तारांकित स्वीकृत<br>तारांकित स्वीकृत<br>तारांकित स्वीकृत | 30/05/2016 10:13:01<br>30/05/2016 10:10:24<br>27/05/2016 12:44:41 | -                                                      |             |   |      |          |
|                                  | <b>३९७७०</b><br>३९८५२<br>४०१५३                   | <ul> <li>भगाहर गजागग आइर</li> <li>श्री. सुआष गणू ओईर</li> <li>जेंड. आशिष शेलार</li> <li>श्री. गुलाबराव रघुनाथ पाटील</li> </ul> | कल्याण (पूर्व) येथील (ता. कल्याण, जि :<br>संगमनेर येथील कोर्पोरेशन बॅंकेच्या व्यव<br>मुंबईतील ग्रॅंण्ट रोड येथील ऑपेरा हाऊसम | तारांकित स्वीकृत<br>तारांकित स्वीकृत<br>तारांकित स्वीकृत | 30/05/2016 10:13:01<br>30/05/2016 10:10:24<br>27/05/2016 12:44:41 | -<br>-<br>-                                            |             |   | 1    |          |

4. By default, the device selected will be तारांकीत प्रश्न. To enter निवेदन/उत्तर for some other device, select from the आयुध प्रकार i.e. the device. There will be various statuses of the starred questions for which department needs to enter the reply/clarification: स्वीकृत and वस्तुस्थिती विचारावा / शासन जबाबदारी /वस्तुस्थिती व सदस्य खुलासा विचारावा as shown below

| f f                                                                                                    | वेधानसंदल सचिवालय                                                                                                    |                                                                                                    |                                                                           | Su Su                                                                                                    | pport लॉगआउ                      | ਟ 😃 |
|----------------------------------------------------------------------------------------------------|----------------------------------------------------------------------------------------------------|----------------------------------------------------------------------------------------------------|---------------------------------------------------------------------------|----------------------------------------------------------------------------------------------------|----------------------------------|-----|
|                                                                                                    |                                                                                                    |                                                                                                    |                                                                           | श्री, गह विश                                                                                                    | गग मंत्रालय                      |     |
|                                                                                                    |                                                                                                    |                                                                                                    |                                                                           | 86                                                                                                    | /०६/२०१६ ११:०० पूर्वाहन          |     |
| केफ्रजो पो                                                                                                    | जादन त्यानम्भापन                                                                                                    |                                                                                                    |                                                                           |                                                                                                    | माझी कार्य सची                   |     |
| 404.00                                                                                                    | anger caragarian                                                                                                    |                                                                                                    |                                                                           |                                                                                                    |                                  |     |
|                                                                                                    |                                                                                                    |                                                                                                    |                                                                           |                                                                                                    |                                  |     |
| सूचि तपशी                                                                                                    | ल                                                                                                    |                                                                                                    |                                                                           |                                                                                                    |                                  |     |
|                                                                                                    |                                                                                                    |                                                                                                    | _                                                                         |                                                                                                    |                                  |     |
| <u>।भा प्रकार</u> विध                                                                                                    | ग्रनसभा <del>•</del>   <u>वर्ष</u> २०१६                                                                                                    | <ul> <li>। अधिवेशन प्रकार अर्थसंव</li> </ul>                                                                                                    | कल्प 🔻   आयुध प                                                           | प्रकार तारांकित प्रश्न 🔻   Mod                                                                                        | <u>ule</u> कृपया निवड ▼          |     |
| <u>गती</u> प्रलंबित                                                                                                    | •                                                                                                    |                                                                                                    |                                                                           |                                                                                                    |                                  |     |
|                                                                                                    |                                                                                                    |                                                                                                    |                                                                           |                                                                                                    |                                  |     |
| र्कफलोकृप                                                                                                    | रया निवडा                                                                                                    | <b>-</b>                                                                                                    |                                                                           |                                                                                                    |                                  |     |
|                                                                                                    |                                                                                                    |                                                                                                    |                                                                           |                                                                                                    |                                  |     |
| कृप                                                                                                    | ाया निवडा                                                                                                    |                                                                                                    |                                                                           |                                                                                                    |                                  |     |
| कृष<br>General                                                                                                    | ाया निवडा<br>न्त स्वीकृत                                                                                                    |                                                                                                    |                                                                           |                                                                                                    |                                  | _   |
| कृष<br>तारांबि<br>General वस्तुरि                                                                                                    | ाया निवडा<br>केत स्वीकृत<br>स्थिती विचारावी                                                                                                    | •                                                                                                    |                                                                           |                                                                                                    |                                  |     |
| कृष<br>तारांकि<br>General<br>वस्तुरि<br>तपशील वस्तुरि                                                                                                    | ाया निवडा<br>न्त स्वीकृत<br>भिती विचारावी<br>भिती व सदस्य खुलासा विचारण्या                                                                                                    | र यावा                                                                                                    |                                                                           |                                                                                                    |                                  | _   |
| कृष<br>तारांगि<br><u>General</u> वस्तुरि<br>तपशोल वस्तुरि                                                                                                    | ाया निवडा<br>त्त स्वीकृत<br>श्विती विचारावी<br>श्विती व सदस्य खुलासा विचारण्या                                                                                                    | र यावा                                                                                                    |                                                                           |                                                                                                    |                                  |     |
| General<br>तारांधि<br>तपशील<br>वस्तुरि<br>बस्तुरि<br>बस्तुरि                                                                                                    | त्या निवडा<br>न्त स्वीकृत<br>श्विती विचारावी<br>श्विती व सदस्य खुलासा विचारण्या<br>सदस्य                                                                                                    | त यावा                                                                                                    | स्थिती                                                                    | कार्य निर्मिती वेळ                                                                                                    | कार्य समाप्ती बेळ                | _   |
| <u>General</u><br>तारांवि<br>तपशोल<br>वस्तुरि<br>मायुध क्रमांक                                                                                                    | त्या निवडा<br>न्त स्वीकृत<br>श्वती विचारावी<br>श्विती व सदस्य खुलासा विचारण्या<br>सदस्य<br>श्री. प्रशांत रामशेठ ठाकुर                                                                                                 | र यावा<br>विषय<br>पनवेन ताल्क्यातील चिहिपर येथील लक्ष्                                                                                                    | स्थिती<br>तारांकित स्वीकृत                                                | कार्य निर्मिती पेळ<br>30/05/2016 10:56:07                                                                             | कार्य समाप्ती बेळ<br>-           |     |
| <u> कृष्</u><br>तारांवि<br>वस्तुरि<br>तपशील वस्तुरि<br>शायुध क्रमांक<br>१०८३९                                                                                                    | त्या निवडा<br>त्व स्वीकृत<br>श्वेती विचारावी<br>भ्वेती व सदस्य खुलासा विचारण्या<br>सदस्य<br>श्री. प्रशांत रामशेठ ठाकूर<br>श्री. मनोहर राजानन शोईर                                                                     | <ul> <li>त यावा</li> <li>तिषय</li> <li>पनवेल तातुक्यातील विहिधर येथील लक्ष्<br/>उरण तालुक्यातील जी. रायगड येथे एल.</li> </ul>                                           | <b>स्थिती</b><br>तार्योकित स्वीकृत<br>तार्योकित स्वीकृत                   | <b>कार्य निर्मिती वेळ</b><br>30/05/2016 10:56:07<br>30/05/2016 10:22:55                                               | कार्य समाप्ती बेळ<br>-           |     |
| कु<br>तित्तर्गवि<br>वस्तुरि<br>तपशील<br>वस्तुरि<br>वस्तुरि<br>वस्तुर्<br>वस्तुर्<br>वस्तुर<br>वस्तुर<br>व<br>वस्तुर<br>व<br>वा<br>व<br>व<br>वा<br>व<br>व<br>व<br>व<br>व<br>व<br>व<br>व<br>व<br>व<br>व<br>व<br>व | त्या निवडा<br>त्त स्वीकृत<br>दिवती विचारावी<br>स्थती व सदस्य खुलासा विचारण्या<br>सदस्य<br>औ. प्रशांत रामधेठ ठाकूर<br>औ. मुनोहर गजानन भोईर<br>औ. सुभाष गण् भोईर                                                        | त यावा<br>पिषय<br>पनवेल तालुक्यातील विहिंघर येथील लक्ष्<br>उरण तालुक्यातील जी. रायगड येथे एल.<br>कल्याण (पूर्व) येथील (ता. कल्याण, जि.                                  | <b>स्थिती</b><br>तारांकित स्वीकृत<br>तारांकित स्वीकृत<br>तारांकित स्वीकृत | <b>कार्य निर्मिती वेळ</b><br>30/05/2016 10:56:07<br>30/05/2016 10:22:55<br>30/05/2016 10:13:01                        | कार्य समाप्ती चेळ<br>-<br>-      |     |
| <u>कु</u><br>तारांवि<br>वस्तुरि<br>तपशोल<br>वस्तुरि<br>अस्तुरि<br>अस्तुरि<br>अस्तुरि<br>अस्तुरि<br>अस्तुरि<br>अस्तुरि<br>अस्तुरि<br>अस्तुरि<br>अस्तुरि<br>अस्तुरि<br>अस्तुरि                                                                                                    | त्या निवज<br>त्व स्वीकृत<br>दिवती विचारावी<br>स्विती व सदस्य खुलासा विचारण्या<br>सदस्य<br>श्री. प्रशांत रामशेठ ठाकूर<br>श्री. प्रशांत रामशेठ ठाकूर<br>श्री. मनोहर राजानन भोईर<br>ओ. सुभाष गए, भोईर<br>ऊंड. आधिष शेलार | त यावा<br>विषय<br>पनवेल तालुक्यातील विहिषर येथील लास<br>उरण तालुक्यातील जी. रायगड येथे एल<br>कल्याण (पुठी येथील (ता. कल्याण, जि<br>संगमनेर येथेस कोर्परिशन बॅठेरचा व्यव | स्थिती<br>तारांकित स्वीकृत<br>तारांकित स्वीकृत<br>तारांकित स्वीकृत        | <b>कार्य निर्मिती वेळ</b><br>30/05/2016 10:56:07<br>30/05/2016 10:22:55<br>30/05/2016 10:13:01<br>30/05/2016 10:10:24 | कार्य समाप्ती पेळ<br>-<br>-<br>- |     |

## The yellow box at the bottom right displays the total pending tasks of the current session

5. Select the workflow for example: we have selected तारांकित स्वीकृत for entering answers for admitted questions. (We will refer to previous session for example). A list of questions will appear. By default the status will be "कृपया निवडा" which will allow seeing all the pending tasks of all statuses of respective devices.

| Í.                                             | वेधानमंडळ सचिवालय                                                                                        |                                                                                                    |                                                                                        | श्री. गृह विध<br>१८                                                                                                    | pport लॉगआउट<br>नाग मंत्रालय<br>/०६/२०१६ ११:०० पूर्वाहन |
|------------------------------------------------|----------------------------------------------------------------------------------------------------|----------------------------------------------------------------------------------------------------|----------------------------------------------------------------------------------------|----------------------------------------------------------------------------------------------------|---------------------------------------------------------|
| कफलो 💎 प्रो                                    | फाइल व्यावस्थापन 💎                                                                                       |                                                                                                    |                                                                                        |                                                                                                    | माझी कार्य सूची                                         |
| सूचि तपशी                                      | ल                                                                                                    |                                                                                                    |                                                                                        |                                                                                                    |                                                         |
| <u>भा प्रकार</u> विष<br>तो प्रबंबित            | ग्रानसभा ▼   <u>वर्ष</u> २०१६                                                                            | <ul> <li>  अधिवेशन प्रकार अर्थसं</li> </ul>                                                                                                    | कल्प र∣ आयुध प्रव                                                                      | <u>जर</u> तारांकित प्रश्न ▼   <u>Mod</u>                                                                                                  | uleकृपया निवड ▼                                         |
|                                                |                                                                                                    |                                                                                                    |                                                                                        |                                                                                                    |                                                         |
| ताराष                                          | ષ્વ સ્વાકૃત                                                                                              | •                                                                                                    |                                                                                        |                                                                                                    |                                                         |
|                                                |                                                                                                    |                                                                                                    |                                                                                        |                                                                                                    |                                                         |
| Generate Intin                                 | nation Letter -                                                                                          | •                                                                                                    |                                                                                        |                                                                                                    |                                                         |
| ਸ਼ੁਰਗਿ   ਗੀਆ                                   | ध                                                                                                    |                                                                                                    |                                                                                        |                                                                                                    |                                                         |
| <u>XII</u>                                     |                                                                                                    |                                                                                                    |                                                                                        |                                                                                                    |                                                         |
| युध क्रमांक                                    | सदस्य                                                                                                    | विषय                                                                                                    | स्थिती                                                                                 | कार्य निर्मिती वेळ                                                                                                    | कार्य समाप्ती वेळ                                       |
| युध क्रमांक<br>८३९                             | सदस्य<br>श्री. प्रशांत रामशेठ ठाकुर                                                                      | विषय<br>पनवेल ताल्क्यातील विहिधर येथील लक्ष                                                                                                    | स्थिती<br>तारांकित स्वीकृत                                                             | कार्य निर्मिती वेळ<br>30/05/2016 10:56:07                                                                                                 | कार्य समाप्ती वेळ<br>-                                  |
| युध क्रमांक<br>(३९                             | सदस्य<br>श्री. प्रशांत रामशेठ ठाकूर<br>श्री. मनोहर गजानन भोईर                                            | विषय<br>पनवेल तालुक्यातील विहिघर येथील लक्ष<br>उरण तालुक्यातील जी. रायगड येथे एल                                                                                   | <b>स्थिती</b><br>तारांकित स्वीकृत<br>तारांकित स्वीकृत                                  | <b>कार्य निर्मिती वेळ</b><br>30/05/2016 10:56:07<br>30/05/2016 10:22:55                                                                   | कार्य समाप्ती वेळ<br>-                                  |
| <b>युध क्रमांक</b><br>८३९<br>१५३<br>२८४        | सदस्य<br>श्री. प्रशांत रामशेठ ठाकूर<br>श्री. मनोहर गजानन ओईर<br>श्री. सुभाष गण् भोईर                     | विषय<br>पनवेत तालुक्यातील विहिधर येथील लक्ष्<br>उरण तालुक्यातील जी. रायगड येथे एल<br>कल्याण (पूर्व) येथील (ता. कल्याण, जि                                          | स्थिती<br>तारांकित स्वीकृत<br>तारांकित स्वीकृत<br>तारांकित स्वीकृत                     | จาร์ คิมีส์ จ้อ           30/05/2016 10:56:07           30/05/2016 10:22:55           30/05/2016 10:13:01                                 | कार्य समाप्ती वेळ<br>-<br>-                             |
| <b>युध क्रमांक</b><br>८३९<br>१५३<br>२८४<br>८५२ | सदस्य<br>श्री. प्रशांत रामशेठ ठाकूर<br>श्री. मनोहर राजानन भोईर<br>श्री. सुआष गण् भोईर<br>अंड. आशिष शेलार | विषय<br>पनवेल तालुक्यातील विहिधर येथील लक्ष<br>उरण तालुक्यातील जी. रायगड येथे एल<br>कल्याण (पूर्व) येथील (ता. कल्याण, जि<br>संगमनेर येथील कोर्पोरेशन बॅकेच्या व्यव | स्थिती<br>तारांकित स्वीकृत<br>तारांकित स्वीकृत<br>तारांकित स्वीकृत<br>तारांकित स्वीकृत | จางจ์ โคโห็สใ ข้อ           30/05/2016 10:56:07           30/05/2016 10:22:55           30/05/2016 10:13:01           30/05/2016 10:10:24 | कार्य समाप्ती वेळ<br>-<br>-                             |

6. To print the question, in the grid, select any one question (Single Click) and click on the link: Generate Intimation letter (Highlighted in blue box). You will get pdf copy of that question. या पत्रावर पत्र प्राप्त दिनांक ही कार्य निर्मिती वेळ या रकान्यातील घ्यावी. तसेच पत्र क्रमांक हा जो प्रश्न क्रमांक असेल तोच समजावा.

| © ELS - Home       x       Support #63521: Print Link         © I172.10.45/els/home.htm       Support #63521: Print Link         @ Most Visited @ Getting Started @ simple cash book – m         International Control of the started @ simple cash book – m         International Control of the started @ simple cash book – | X +                                         | ्रा गुरु दिव<br>श्री. गुरु दिव<br>१८ | ि 🖻 💟 I ते ६<br>pport लॉगआउट 🕐<br>गग मंत्रालय<br>/०६/२९६११:०० पूर्वीहन<br>माझी कार्य सूची    | • •        | <i>\$</i> 8   <del>+</del> | 6   |
|----------------------------------------------------------------------------------------------------|---------------------------------------------|--------------------------------------|----------------------------------------------------------------------------------------------|------------|----------------------------|-----|
| <ul> <li>२२००४२/ek/home.htr</li> <li>Most Visited Getting Started Simple cash book - m</li> <li>विधानमंडळ सचियालय</li> <li>वर्कपलो - प्रोणाइल व्यावस्थापन -</li> <li>सूचि तपशील</li> <li>साग प्रकार विधानसमा - । वर्ष २०१६ - । अधिवेशन प्रका<br/>दिपादी, प्रतीवित - ।</li> </ul>                                                                                                    | C Q Search                                  | ्रा, गृह विष<br>श्री, गृह विष<br>१८  | े ि ि ♥ ♣ ते ९<br>pport लॉगआउट ७<br>गग मंत्रालय<br>२०६८२९६ ११:०० पूर्वीहन<br>माझी कार्य सूची | • <b>G</b> | **   -                     | 8 1 |
| Most Visited Setting Started Simple cash book - m<br>विधानमंडळ सचिवालय<br>वर्कपन्ते पोपाइल व्यावस्थापन<br>सूचि तपधील<br>सामा प्रकार विधानसमा र । वर्ष २०१६ र । अधिवेशन प्रका<br>हिभादी प्रजवित र ।                                                                                                    |                                             | ्रह्म<br>श्री. गृह विव<br>रट         | pport लॉगआउट 🕑<br>सन मंत्रालय<br>१०६/२०१६ ११:०० पूर्वाहन<br>माझी कार्य सूची                  |            |                            |     |
| विधानमंडळ सचियालय<br>वर्कपत्तो > पोणाइल व्यावस्थापन ><br>राूचि तपशील<br>सामा प्रकार विधानसमा •   वर्ष २०१६ •   अधिवेशन प्रक<br>दिपाती, प्रतीवित •                                                                                                    |                                             | ्रा.<br>श्री. गृह विग<br>१८          | pport लॉगआउट 🕐<br>ताग संत्रालय<br>/०६/२०१६ ११:०० पूर्वाहन<br>माझी कार्य सूची                 |            |                            |     |
| वर्कफलो - प्रोफाइल व्यावस्थापन -<br>स्ट्रिचि तप्रशील<br>सामा प्रकार, विधानसमा - । वर्ष २०१६ - ) आधिवेशन प्रक<br>हिम्पती, प्रतवित - ।                                                                                                    |                                             |                                      | माझी कार्य सूची                                                                              |            |                            |     |
| स्ति तपशील<br>साग्र प्रकार विधानसमा र । वर्ष २०१६ र । आधिवेशन प्रक<br>इत्पिती प्रतीवित र ।                                                                                                    |                                             |                                      |                                                                                              |            |                            |     |
| सभा प्रकार विधानसभा र । <u>वर्ष</u> २०१६ र । आधिवेशन प्रक<br>दिश्वतो प्रतीवित र ।                                                                                                    |                                             |                                      |                                                                                              |            |                            |     |
|                                                                                                    | <u>गर</u> अर्थसंकल्प र   <u>आयुध प्र</u>    | प्रकार तारांकित प्रश्न ▼   Mod       | uleकृपया निवड ▼                                                                              |            |                            |     |
| <u>वर्कफ्तो</u> तारांकित स्वीकृत 🔹                                                                                                    |                                             |                                      |                                                                                              |            |                            |     |
| Generate lationation Latter                                                                                                    |                                             |                                      |                                                                                              |            |                            |     |
|                                                                                                    |                                             |                                      |                                                                                              |            |                            |     |
| <u>(143119)</u>   <u>31151</u>                                                                                                    |                                             |                                      |                                                                                              |            |                            |     |
| आयुध क्रमांक सदस्य विषय                                                                                                    | स्थिती                                      | कार्य निर्मिती वेळ                   | कार्य समाप्ती वेळ                                                                            |            |                            |     |
| ४०८३९ श्री. प्रशांत रामशेठ ठाकुर पनवेल तालुक्यातील विहिधर                                                                                                    | र येथील लक्ष <mark> तारांकित स्वीकृत</mark> | 30/05/2016 10:56:07                  | -                                                                                            |            |                            |     |
| ४०१५३ श्री. मनोहर गजानन भोईर उरण तालुक्यातील जी. रायग                                                                                                    | गड येथे एल . तारांकित स्वीकृत               | 30/05/2016 10:22:55                  | -                                                                                            |            |                            |     |
| ४०२८४ श्री. सुभाष गण् भोईर कल्याण (पूर्व) येथील (ता. क                                                                                                    | ल्याण, जि. तारांकित स्वीकृत                 | 30/05/2016 10:13:01                  | -                                                                                            |            |                            |     |
| ३९८५२ अँड. आशिष शेलार संगमनेर येथील कोर्पोरेशन बँ                                                                                                    | किच्या व्यवः तारांकित स्वीकृत               | 30/05/2016 10:10:24                  | -                                                                                            |            |                            |     |
| ३९७७०                                                                                                    | गॅपेरा हाऊसग्तारांकित स्वीकृत               | 27/05/2016 12:44:41                  | -                                                                                            |            |                            |     |
|                                                                                                    |                                             |                                      |                                                                                              |            |                            |     |
|                                                                                                    |                                             |                                      |                                                                                              | _          |                            |     |

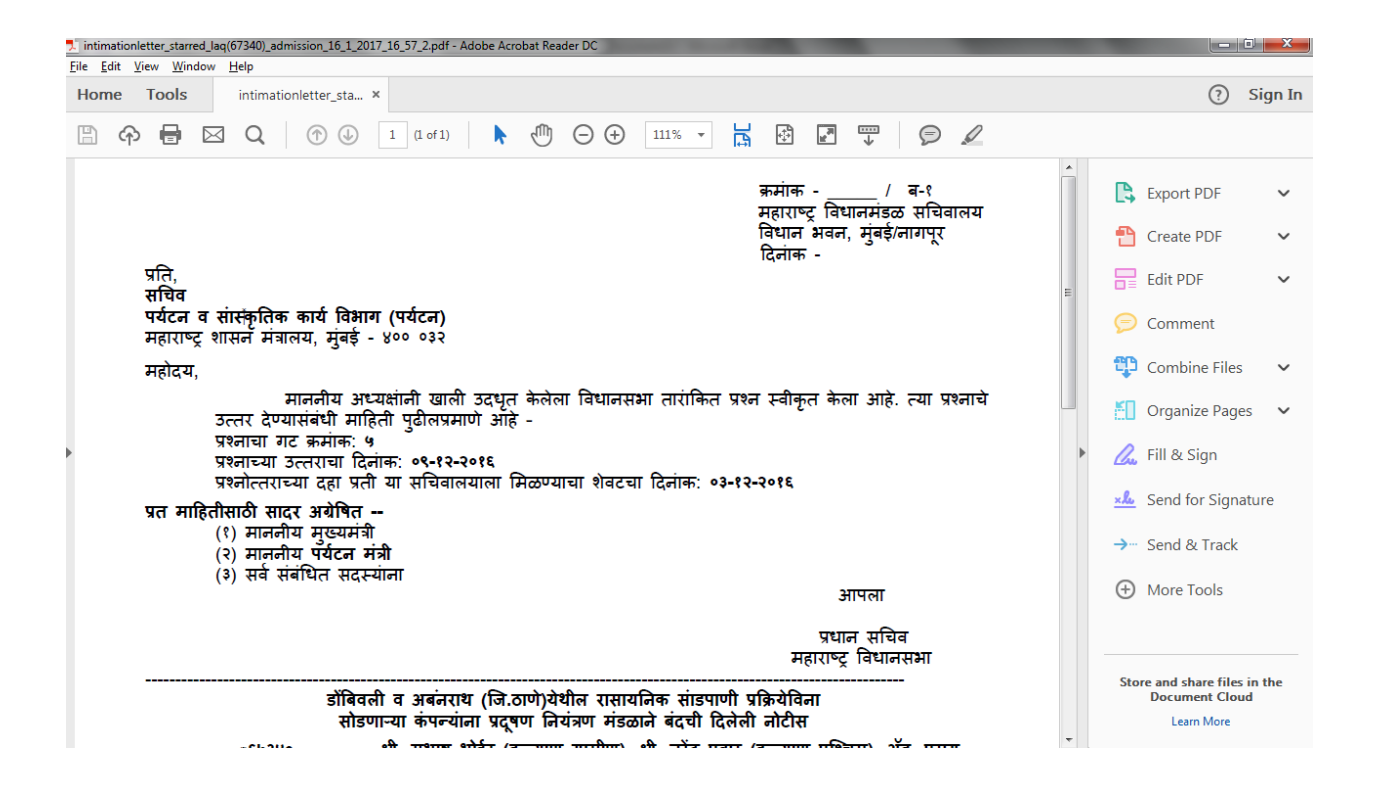

7. Double Click on any one question. The following form will appear. The Department can transfer the question to its relevant desk by selecting the पुढील कार्यवाहीकरीता and clicking अद्यावत. For example: I have selected पोल -१ which is a desk officer

|                      | त्था दरम्यान ।नदरानास आल. ह खर आह काथ.<br>(२) असल्यास, याबाबत शासनाने चौकशी केली आहे काय, चौकशीत काय आढळून<br>आले व त्यानुसार बँकेचे व्यवस्थापक व संचालक यांच्यावर कोणती कारवाई करण्यात<br>आली वा करण्यात येत आहे.<br>(३) नसल्यास, विलंबाची कारणे काय आहेत? |      |   |
|----------------------|----------------------------------------------------------------------------------------------------|------|---|
| स्थिती               | तारांकित स्वीकृत                                                                                                    |      |   |
| पुढील कार्यवाहीकरीता | पोल - १                                                                                                    |      |   |
|                      | SUBI <sup>3</sup> <sup>3</sup> <sup>3</sup> ≡ ≡ ≡ ≡ ≡ ≡ ≡ X <sub>2</sub> X <sup>2</sup> C D ⊑ ⊟ ∞ ∯ = ■ ≡ ■ H H2                                                                                                    |      |   |
| शेरा                 | ×::                                                                                                    |      |   |
|                      |                                                                                                    | Next | 5 |

You will be asked a warning 'पाठवा' and then click on 'Ok'.

The प्रश्न will be sent to the desk officer selected.

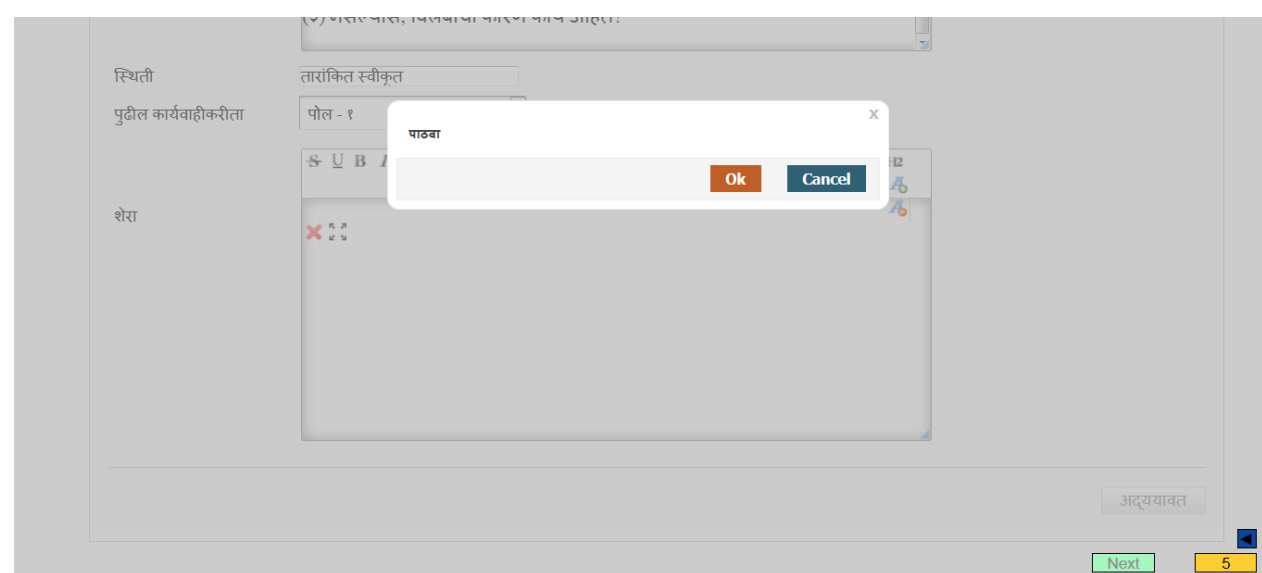

You can see success message 'कार्य पूर्ण झाले 'as the question is transferred to the desk officer.

| विधानमंडळ सचिवालय                | र्णांगआउट 🖑<br>श्री. गृह विभाग मंत्रालय<br>२२/०९/२०१६ ०९:४७ पूर्वाहन |
|----------------------------------|----------------------------------------------------------------------|
| वर्कफलो 👘 प्रोफाइल व्यावस्थापन 👘 | माझी कार्य सूची                                                      |
| सूचि तपशील                       |                                                                      |
| कार्य पूर्ण झाला                 |                                                                      |

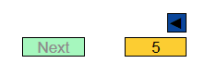

Desk entering the answer to the question or transferring the question to another department

1. The related desk can then login with their credentials.

| महाराष्ट्र वि | धानमंडळ सचिवालय   |  |
|---------------|-------------------|--|
| युझर नेम      | home_deskofficer1 |  |
| गसवर्ड »      | ••••••            |  |
|               | लॉगिन             |  |

2. The following screen will appear. (Please change your Existing password)

| विधानमंडळ सचिवालय                               | <b>Support</b><br>सेवा-१- Service-1<br>२१/०१/२०१७ ०५:०६ अपराह्न                      |
|-------------------------------------------------|--------------------------------------------------------------------------------------|
| वर्कपत्तो प्रोफाइल व्यावस्थापन                  | Change Password                                                                      |
| तपशील                                           |                                                                                      |
| Change Password                                 |                                                                                      |
| Existing Password New Password Confirm Password | (Note: It should be minimum 8 characters, alphanumeric & with one special character) |
|                                                 | अद्ययावत                                                                             |

3. To enter निवेदन / उत्तर for some other device, select from the आयुध प्रकार i.e. the device. There will be various statuses of the starred questions for which department need to enter the reply/clarification: स्वीकृत and वस्तुस्थिती विचारावा / शासन जबाबदारी /वस्तुस्थिती व सदस्य खुलासा विचारावा as shown below. By default, You can see a list of questions that your department officer has sent you. You can see 3 as number of starred questions(YELLOW BOX in the bottom right corner) that have come for current session to you

| Eile Edit View History Bookmarks Tools B         | lelp           | _                       | Name of Street or other            | a di seconda di seconda di |                         |                         | _          |             |           |          |         | ×        |
|--------------------------------------------------|----------------|-------------------------|------------------------------------|----------------------------|-------------------------|-------------------------|------------|-------------|-----------|----------|---------|----------|
| 🛕 Problem loading page 🛛 🛛 🐵 ELS - H             | ome            | × 👍 My Drive - Goog     | gle Drive 🗴 💧 🔼 RIS Manu           | ual versions 🗙 🛛 🕅 I       | nbox (23,347) - ketaki  | × 🔼 Issues - MLS Su     | ipport 🗙   | 🗥 Supp      | oort #63! | ५१७: अला | ×       | +        |
| ( ) 172.1.0.45/els/home.htm                      |                |                         |                                    | C <sup>d</sup> Q Searc     | h                       | ☆自                      | •          | <b>⋒</b>    | G         | 🥐 🖵      | <b></b> | ≡        |
| Most Visited I Getting Started I simple care     | ash book – m   |                         |                                    |                            |                         |                         |            |             |           |          |         |          |
|                                                  |                |                         |                                    |                            |                         |                         |            |             |           |          |         | ^        |
| सूचि तपः                                         | शील Bulk P     | utup                    |                                    |                            |                         |                         |            |             |           |          |         |          |
| <u>सामा प्रकार</u> वि<br>विभानी <b>प्रवंदि</b> न | र्गधानसभा 🔻    | वर्ष २०१६               | <ul> <li>अधिवेशन प्रकार</li> </ul> | पावसाळी 🔹   आव             | युध प्रकार तारांकित प्र | श्न ▼   <u>Module</u> - | कृपया निव  | IS <b>-</b> |           |          |         |          |
|                                                  |                |                         |                                    |                            |                         |                         |            |             | _         |          |         |          |
| गटकृपर                                           | ा निवडा        | ▼  वर्कफलो              | कृपया निवडा                        | •                          |                         |                         |            |             |           |          |         |          |
| No. of Device                                    | s(Bulk Putup)  | 100 -                   |                                    |                            |                         |                         |            |             | _         |          |         |          |
|                                                  |                | ·                       |                                    |                            |                         |                         |            |             | _         |          |         | E        |
| Generate Int                                     | imation Letter | -                       | •                                  |                            |                         |                         |            |             |           |          |         |          |
| तपशील । १                                        | ोध             |                         |                                    |                            |                         |                         |            |             | _         |          |         |          |
|                                                  |                |                         |                                    |                            |                         |                         |            |             |           |          |         |          |
| आयुध क्रमांक                                     | गट             | सदस्य                   | विषय                               | स्थिती                     | पुढील स्थिती            | कार्य निर्मिती वेळ      | कार्य समाप | प्ती वेळ    |           |          |         |          |
| ! <b>93</b> 585                                  | ર              | श्री. गुलाबराव रघुनाथ प | टेस्ट                              | तारांकित स्वीकृत           |                         | 14/06/2016 17:          | 05-        |             |           |          |         |          |
| . 432.65                                         | 2              | श्री. वैभव विजय नाईक    | -                                  | तारांकित स्वीकृत           |                         | 16/06/2016 15:          | 31-        |             |           |          |         |          |
| . 43263                                          | <b>२</b>       | श्री. योगेश बबनराव घोत  | -                                  | तारांकित स्वीकृत           |                         | 16/06/2016 16:          | 07-        |             |           |          |         |          |
|                                                  |                |                         |                                    |                            |                         |                         |            |             |           |          |         |          |
|                                                  |                |                         |                                    |                            |                         |                         |            |             |           |          |         |          |
|                                                  |                |                         |                                    |                            |                         |                         |            |             |           |          |         |          |
|                                                  |                |                         |                                    |                            |                         |                         |            |             |           |          |         | •        |
|                                                  |                |                         |                                    |                            | 1)                      | _                       |            |             |           |          | 3       |          |
| 🚱 🖸 🚞 🍋 🍯                                        | 6              | 🖳 🤦                     |                                    | 3 🙋 😻                      |                         | 1000                    |            | EN          | 2         | • 🕪      | 10:28 A | M<br>016 |

4. We will take प्रश्न क्रमांक ३९८७२ from अर्थसंकल्प २०१६ .If you double click on the question; the details of the question are visible, Select निर्णय as कक्ष अधिकाऱ्यांकडे पाठवा & select पुढील कार्यवाहीकरीता as कक्ष अधिकारी. Now you can see the उत्तर area and you can type the answer as finalized by the respective minister. After typing the उत्तर, now click on अद्यावत to send the answer to the branch.

|                      | आली वा करण्यात येत आहे.                                                     |
|----------------------|-----------------------------------------------------------------------------|
| स्थिती               | तारांकित स्वीकृत                                                            |
| निर्णय               | कक्ष अधिकाऱ्यांकडे पाठवा 🔹                                                  |
| पुढील कार्यवाहीकरीता | कक्ष अधिकारी(कुमारी संगीता विध 💌                                            |
|                      | B <i>I</i> 5 U ≡ ≡ ≡ ≇ ≇ ≇ ≇ ≇ X, x' C ⊃ ⊟ ⊟ ∞ ∰ ≅ ≡ ⊡ ⊠   11 12 18         |
| उल्तर                | (१) प्रश्नात नमूद प्रकरणी अहमदनगर जिल्हयातील पोलीस स्टेशन मध्ये गुन्हा दाखल |
|                      | नाही.                                                                       |
|                      | (२) प्रश्न उद्भवत नाही.                                                     |
|                      | (३) प्रश्न उद्भवत नाही.                                                     |
|                      |                                                                             |
|                      |                                                                             |
|                      |                                                                             |
|                      |                                                                             |
|                      | S U B /<br>S U B /<br>S = = = = = = = = = = = = = = = = = = =               |
| शेरा                 | ×:: 4                                                                       |
|                      |                                                                             |

You will be asked a warning 'पाठवा' and then click on 'Ok'.

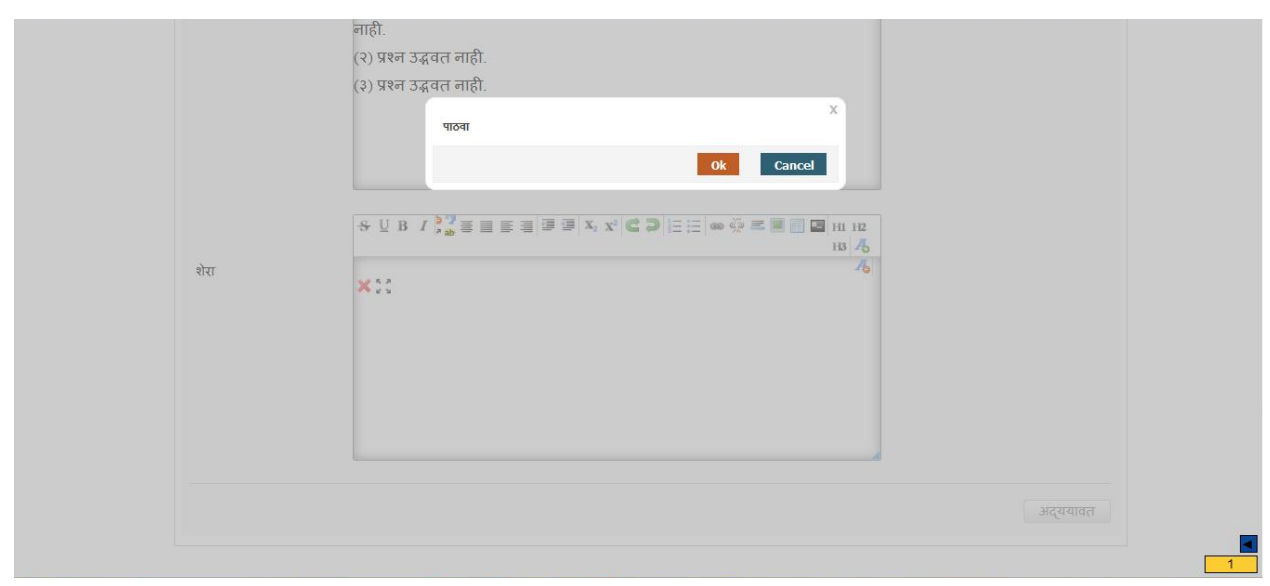

You can see success message 'कार्य पूर्ण झाले 'as the question is transferred to कक्ष अधिकारी in विधान भवन.

| विधानमंडळ सचिवालय            | Support लॉगआउट 🕐<br>पोल - १<br>२२/०६/२०१६ १०:२७ पूर्वाहन |
|------------------------------|----------------------------------------------------------|
| वर्कपलो प्रोफाइल व्यावस्थापन | माझी कार्य स्ची                                          |
| सूचि तपशील Bulk Putup        |                                                          |
| कार्य पूर्ण झाला             |                                                          |

1

प्रश्नाचा Department change करणे

8. If the question does not belong to your department, then you can transfer it to another department by selecting अन्य विभागाकडे हस्तांतरण आहे काय?

| सूचि तपशील Bulk                                             | Putup               |                          |                |  |
|-------------------------------------------------------------|---------------------|--------------------------|----------------|--|
|                                                             |                     |                          |                |  |
| तारांकित प्रश्न: ५३५३                                       | 39                  |                          |                |  |
| प्रश्न क्रमांक*                                             | વરૂવરૂર             |                          |                |  |
| कार्य आल्याची दिलांक                                        | 80/66/5062 66:AA:AC | उत्तर देण्याची शेवटची वि | देनांक         |  |
| हस्तांतरण कळविण्याचा<br>शेवटचा दिनांक                       |                     |                          |                |  |
| अन्य विभागाकडे हस्तांतरण<br>आहे काय?                        | T                   |                          |                |  |
| मंत्री*                                                     | मुख्यमंत्री         | <ul> <li>गट*</li> </ul>  | २              |  |
| विभाग                                                       | गृह                 | •                        |                |  |
| विभागाच्या पूर्वसंमतीने<br>हस्तांतरण करण्यात आले<br>आहे काय |                     |                          | न<br>भवगत<br>ा |  |

कृपया select ''विभागाच्या पूर्वसंमतीने हस्तांतरण करण्यात आले आहे काय'' आणि ''हस्तांतरणासंदर्भात प्रश्न कक्षास (संबंधित गट) अवगत केले आहे काय?'' (कृपया विभागाला आणि प्रश्न कक्षास (संबंधित गट) कळवा)

| सूचि तपशील Bulk                                             | Putup                               |                                                                             |                   |  |
|-------------------------------------------------------------|-------------------------------------|-----------------------------------------------------------------------------|-------------------|--|
|                                                             |                                     |                                                                             |                   |  |
| तारांकित प्रश्न: ५३५३                                       | ٩                                   |                                                                             |                   |  |
| प्रक्ष क्रमांक*                                             | બરૂબરૂર                             |                                                                             |                   |  |
| कार्य आल्याची दिनांक                                        | 80/68/5088 66:AA:RC                 | उत्तर देण्याची शेवटची दिनांक                                                |                   |  |
| हस्तांतरण कळविण्याचा<br>शेवटचा दिनांक                       |                                     |                                                                             |                   |  |
| अन्य विभागाकडे हस्तांतरण<br>आहे काय?                        |                                     |                                                                             |                   |  |
| मंत्री*                                                     | मुख्यमंत्री 💌                       | गट*                                                                         | २                 |  |
| विभाग                                                       | गृह ▼                               |                                                                             |                   |  |
| विभागाच्या पूर्वसंमतीने<br>हस्तांतरण करण्यात आले<br>आहे काय |                                     | ,<br>हस्तांतरणासंदर्भात प्रश्न<br>कक्षास (संबंधित गट) अवगत<br>केले आहे काय? |                   |  |
| सदस्य                                                       | श्री. राधाकृष्ण एकनाथराव विखे-पाटीत | ন                                                                           |                   |  |
|                                                             |                                     |                                                                             |                   |  |
|                                                             |                                     |                                                                             | 🏟 🏹 🗮 🔳 🗐 📕 H1 H2 |  |
| संदर्भ*                                                     |                                     |                                                                             |                   |  |

### त्यानंतरच मंत्री व विभाग बदला

You can select the मंत्री and then selecting विभाग and clicking अद्यावत. In this example, we have changed the मंत्री as परिवहन मंत्री and विभाग as परिवहन and finally clicked on अद्यावत which is at the bottom of the page.This will go to that Coordination desk of that department.

| स्चि तपशील Bulk Putup                        |                                        |                                                       |   |  |
|----------------------------------------------|----------------------------------------|-------------------------------------------------------|---|--|
|                                              |                                        |                                                       |   |  |
| तारांकित प्रश्न: ५३५३९                       |                                        |                                                       |   |  |
| प्रश्न क्रमांक*                              | પરૂપરૂર                                |                                                       |   |  |
| कार्य आल्याची दिलांक                         | १०/११/२०१६ ११:५५:४८                    | उत्तर देण्याची शेवटची दिनांक                          |   |  |
| हस्तांतरण कळविण्याचा<br>शेवटचा दिनांक        |                                        |                                                       |   |  |
| अन्य विभागाकडे हस्तांतरण<br>आहे काय?         | <b>V</b>                               |                                                       |   |  |
| मंत्री*                                      | परिवहन मंत्री 💌                        | गट*                                                   | y |  |
| विभाग                                        | परिवहन 🗸                               |                                                       |   |  |
| परिवहन विभागाच्या<br>पूर्वसंमतीने हरूतांत्रण |                                        | हस्तांतरणासंदर्भात प्रश्न<br>कक्षास (संबंधित गट) अवगत |   |  |
| करण्यात आले आहे काय                          | 🛛<br>श्री जधाकषण एकन्यथरात तिखेनगरीन   | केले आहे काय?<br>                                     |   |  |
| सदस्य                                        | ્યા. રાવાસ્ટરના સ્વત્શાધરાય વિષ્યવાદાલ |                                                       |   |  |

Desk transferring to other desk of the same department 1. कृपया निर्णय "डेस्क ऑफिसरला पाठवा" ला select करा आणि पुढील कार्यवाहीकरीता तुम्हाला हवा असेलेला Desk officer select करा 'डेस्क ऑफिसर( पोल - २) आणि अद्यावत वर click करा.

| ास्थता               | ताराग्कत स्वाकृत                                       |
|----------------------|--------------------------------------------------------|
| निर्णय               | डेस्क ऑफिसरला पाठवा                                    |
| पुढील कार्यवाहीकरीता | डेस्क ऑफिसर( पोल - २) 🔹                                |
|                      | 용 및 B <i>I</i> → 2 = = = = = = = = = = = = = = = = = = |
| शेरा                 | <b>4 ★ ★</b> ::                                        |
|                      |                                                        |
|                      |                                                        |
|                      |                                                        |
|                      |                                                        |
|                      |                                                        |
|                      |                                                        |
|                      |                                                        |
|                      | अद्ययावत                                               |
|                      |                                                        |
|                      | Next 3                                                 |

तुम्हाला त्या desk officer ला पाठवायचा असेल तर पाठवा या message वर 'Ok' click करा

| स्थिती               | तारांकित स्वीकृत      |
|----------------------|-----------------------|
| निर्णय               | डेस्क ऑफिसरला पाठया 🔹 |
| पुढील कार्यवाहीकरीता | डेस्क ऑफिसर फेन २५ 🗸  |
|                      | ि <u>प</u> B / पठिवा  |
| ्रोग                 | Ok Cancel             |
| XIXI                 |                       |
|                      |                       |
|                      |                       |
|                      |                       |
|                      |                       |
|                      |                       |
|                      | अचयावत                |
|                      |                       |

Success message दिसेल 'परत पाठवा'. तो प्रश्न त्या desk officer कधे पाठवला जाईल.

|                | Support लॉगआउट 🖑<br>पोल - १<br>१८/११/२०१६ १२:४५ अपराह |
|----------------|-------------------------------------------------------|
|                | माझी कार्य सूची                                       |
|                |                                                       |
| Please<br>Wait |                                                       |
|                |                                                       |
|                |                                                       |
|                | Mayt                                                  |
|                | Rease<br>Wait                                         |